# 조직도 관리 매뉴얼

스마트 ISO-진행절차

한국상공사

# 부여받은 회원 아이디로 접속하고 아래 메인화면 조직도관리 배너를 클릭한다.

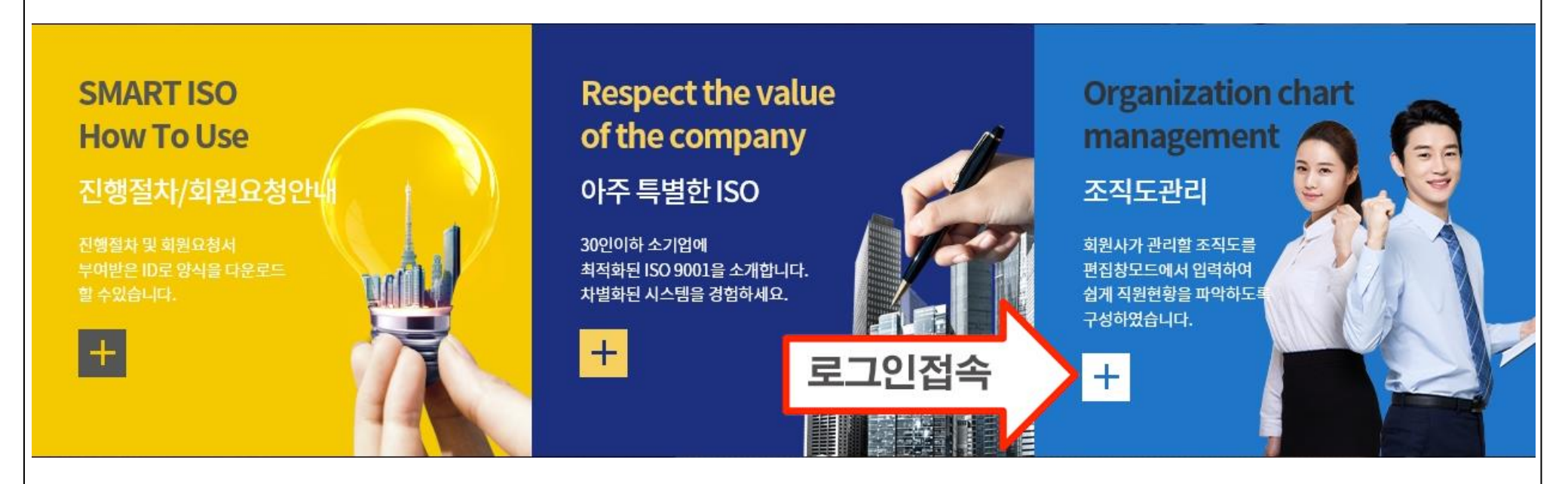

## [관리자편집창 구성도]

①신규버튼으로 등록 ②조직명 작성 ③상위조직선택 ④사용유무체크 ⑤저장의 순으로 진행하시면 됩니다. 단, ③ 상위조직선택에서 최상위는 카테고리라 선택안하셔도 됩니다.

| 회원 정보 관리 | 회원사 조직/부서 관리 |       |               |      |       |          |  |  |  |
|----------|--------------|-------|---------------|------|-------|----------|--|--|--|
| 회원 정보 관리 | 조직/부서 리스트    |       | 조직/부서 정보입력/수정 |      |       |          |  |  |  |
| 회원 정보 관리 | 회원사명         | 조직명   | 상위조직          | 사용여부 | 소속인원수 | 조직명 2    |  |  |  |
| 조지 과리    | 한국상공사        | CEO   |               | Y    | 1     |          |  |  |  |
|          | 한국상공사        | 개발팀   | CEO           | Y    | 1     |          |  |  |  |
| 온직관리     | 한국상공사        | 영업팀   | CEO           | Y    | 0     | 사용여부 🗹 🛃 |  |  |  |
| 직관리      | 한국상공사        | 총무팀   | CEO           | Y    | 1     | 삭제       |  |  |  |
|          | 한국상공사        | 자재팀   | CEO           | Y    | 0     |          |  |  |  |
|          | 한국상공사        | 해외영업부 | 영업팀           | Y    | 1     |          |  |  |  |

#### [CEO에 귀속된 1차조직란]

# CEO에 귀속된 조직팀은 상위조직에 CEO를 선택하고 저장을 누르면 CEO에 귀속된 하위부서가 조직도에 생성됩니다.

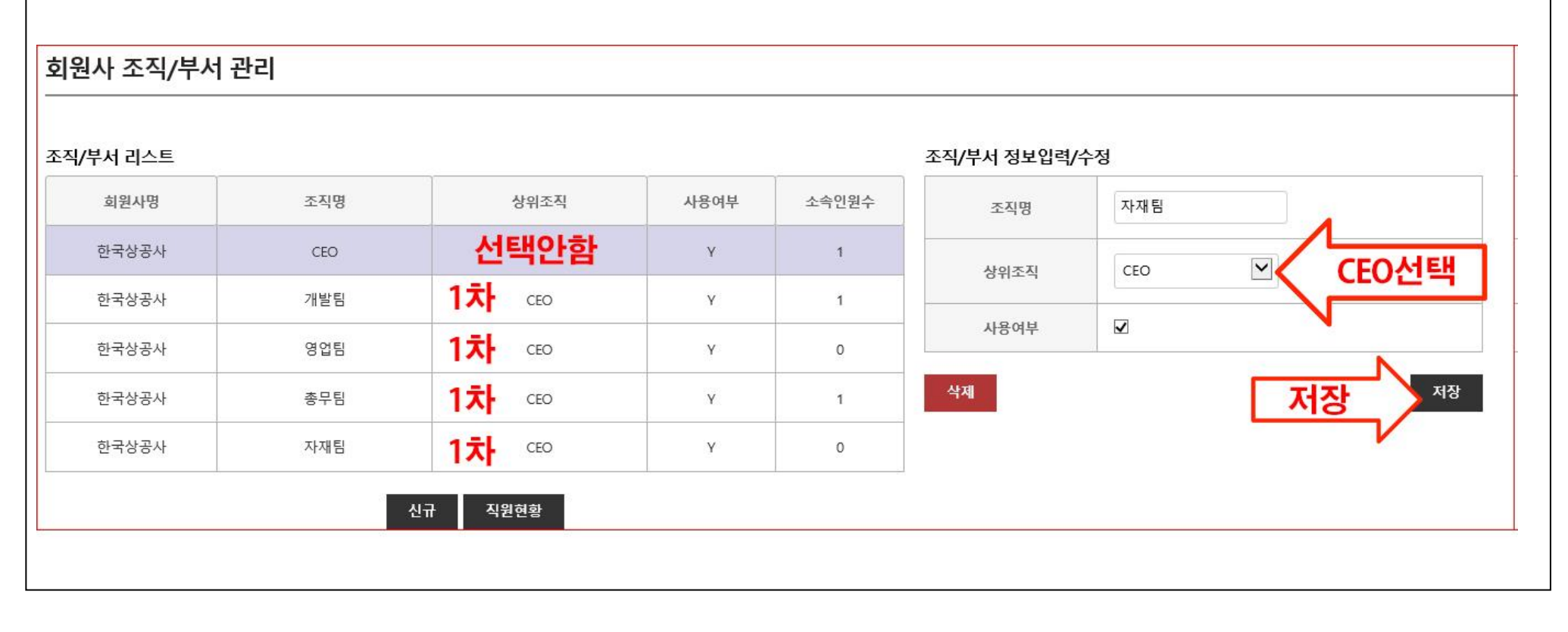

### 직원현황 클릭해서 해당 페이지로 이동한다.

#### 회원사 조직/부서 관리

| мідим Ххбу Абяха Ивон/ч Ахбу   радам Ссо Y 1   радам Либа Ссо Y 1   радам Либа Ссо Y 1   радам Либа Y 1 1   радам Авая Y 0 1   радам Авая Y 0 1   радам Авая Y 0 1   радам Авая Y 0 1   радам Авая Y 0 1   радам Либа Y 0 1   радам Либа Y 0 1   радам Либа Y 0 1   радам Либа Y 0 1   радам Аваа Y 0 1   радам Аваа Y 0 1   радам Аваа Y 0 1   радам Аваа Y 0   радам Аваа Y 0   радам Аваа Y 0   радам Аваа Y 0   радам Алаа Y <td< th=""><th></th><th></th><th></th><th></th><th></th><th></th><th></th></td<>                                                                                                    |       |       |      |      |       |      |         |
|----------------------------------------------------------------------------------------------------|-------|-------|------|------|-------|------|---------|
| 한국상자CCOV1 1한국상자개원 100· · · · · · · · · · · · · · · · · · ·                                                                                                     | 회원사명  | 조직명   | 상위조직 | 사용여부 | 소속인원수 | 조직명  |         |
|                                                                                                    | 한국상공사 | CEO   |      | Y    | 1     | 상위조직 | 선택하세요 🗸 |
| DataOtoNoDataOtoNOtoDataArenNOtoDataNNOtoDataNNOto                                                                                                    | 한국상공사 | 개발팀   | CEO  | Y    | 1     |      |         |
| TartherTarcoTTTartherTartenTTTartherTTTTartherTTT <td>한국상공사</td> <td>영업팀</td> <td>CEO</td> <td>Y</td> <td>0</td> <td>사용여무</td> <td></td>                                                                                                    | 한국상공사 | 영업팀   | CEO  | Y    | 0     | 사용여무 |         |
| HereArraiAccoYA oDetableArgeneArgeneArgeneADetableArgeneArgeneArgeneADetableArgeneArgeneArgeneArgeneDetableArgeneArgeneArgeneArgeneDetable <t< td=""><td>한국상공사</td><td>총무팀</td><td>CEO</td><td>Y</td><td>1</td><td>삭제</td><td></td></t<> | 한국상공사 | 총무팀   | CEO  | Y    | 1     | 삭제   |         |
| 한국상공사개발하위개반팀N이한국상공사개발하위기반팀N이한국상공사영업하위영업팀N이한국상공사성류하위종무팀N이한국상공사승류학위종무팀N이한국상공사지재하위지재팀N이한국상공사지재하위N이                                                                                                    | 한국상공사 | 자재팀   | CEO  | Y    | 0     | -    |         |
| 한국상공사개발하위2개발팀Y0한국상공사영업하위1영업법Y0한국상공사영업하위2영업법Y0한국상공사초루节위2종무타Y0한국상공사지재대Y0한국상공사지재하위2가재팀Y0                                                                                                    | 한국상공사 | 개발하위1 | 개발팀  | Y    | 0     |      |         |
|                                                                                                    | 한국상공사 | 개발하위2 | 개발팀  | Y    | 0     |      |         |
|                                                                                                    | 한국상공사 | 영업하위1 | 영업팀  | Y    | 0     |      |         |
| 한국상공사     총무하위1     총무타     Y     0       한국상공사     총무하위2     총무타     Y     0       한국상공사     자재하위1     자재팀     Y     0       한국상공사     자재하위2     가재팀     Y     0                                                                                                    | 한국상공사 | 영업하위2 | 영업팀  | Y    | 0     |      |         |
| 한국상공사 총무다위2 총무다위 Y 0   한국상공사 자재하위1 자재팀 Y 0   한국상공사 자재하위2 자재팀 Y 0                                                                                                    | 한국상공사 | 총무하위1 | 총무팀  | Y    | 0     |      |         |
| 한국상공사 자재하위1 자재팀 Y 0   한국상공사 자재하위2 자재팀 Y 0                                                                                                    | 한국상공사 | 총무하위2 | 총무팀  | Y    | 0     |      |         |
| 한국상공사 자재하위2 자재팀 Y 0                                                                                                    | 한국상공사 | 자재하위1 | 자재팀  | Y    | 0     |      |         |
|                                                                                                    | 한국상공사 | 자재하위2 | 자재팀  | Y    | 0     |      |         |
|                                                                                                    |       |       |      |      |       |      |         |

### 조직도에 해당 사원정보를 입력하기 위해 신규등록을 한다.

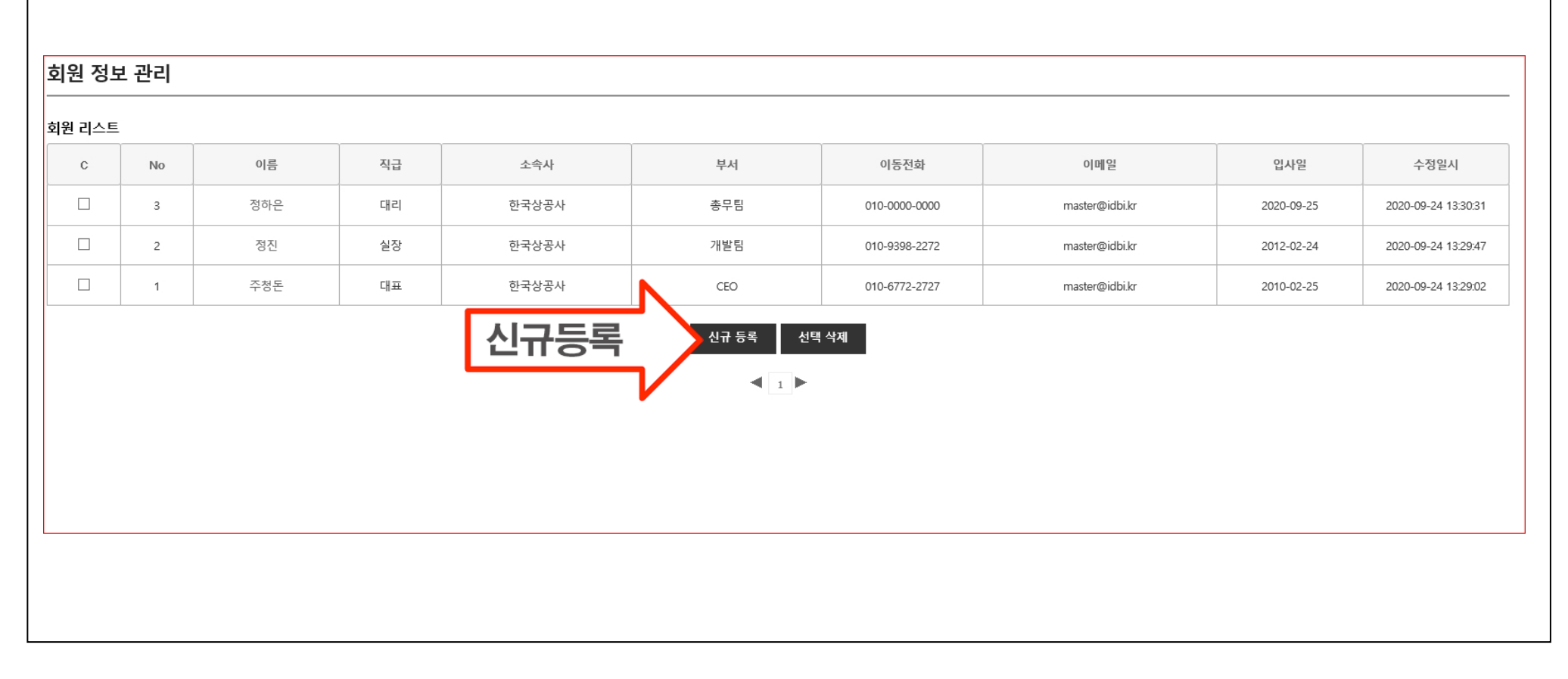

| ± 0 ¬  |        | 소속   | 선택하세요<br>CEO                          |
|--------|--------|------|---------------------------------------|
| 회원사    | 한국상공사  | 비동전화 | 71발팀<br>영업팀<br>초무팅                    |
| 이름     | 입력     | 실 주소 | ····································· |
| 직급/직책  | 입력     | 태일사일 | 영업하위1<br>영업하위2<br>총무하위1               |
| 소속     | 선택하세요♥ | 퇴사일  | 총무하위2<br>자재하위1<br>자재하위2               |
| 이동전화   | 입력     | -    |                                       |
| 이메일 주소 | 입력     |      |                                       |
| 01.101 | 입력     |      |                                       |
| 입사일    |        |      |                                       |

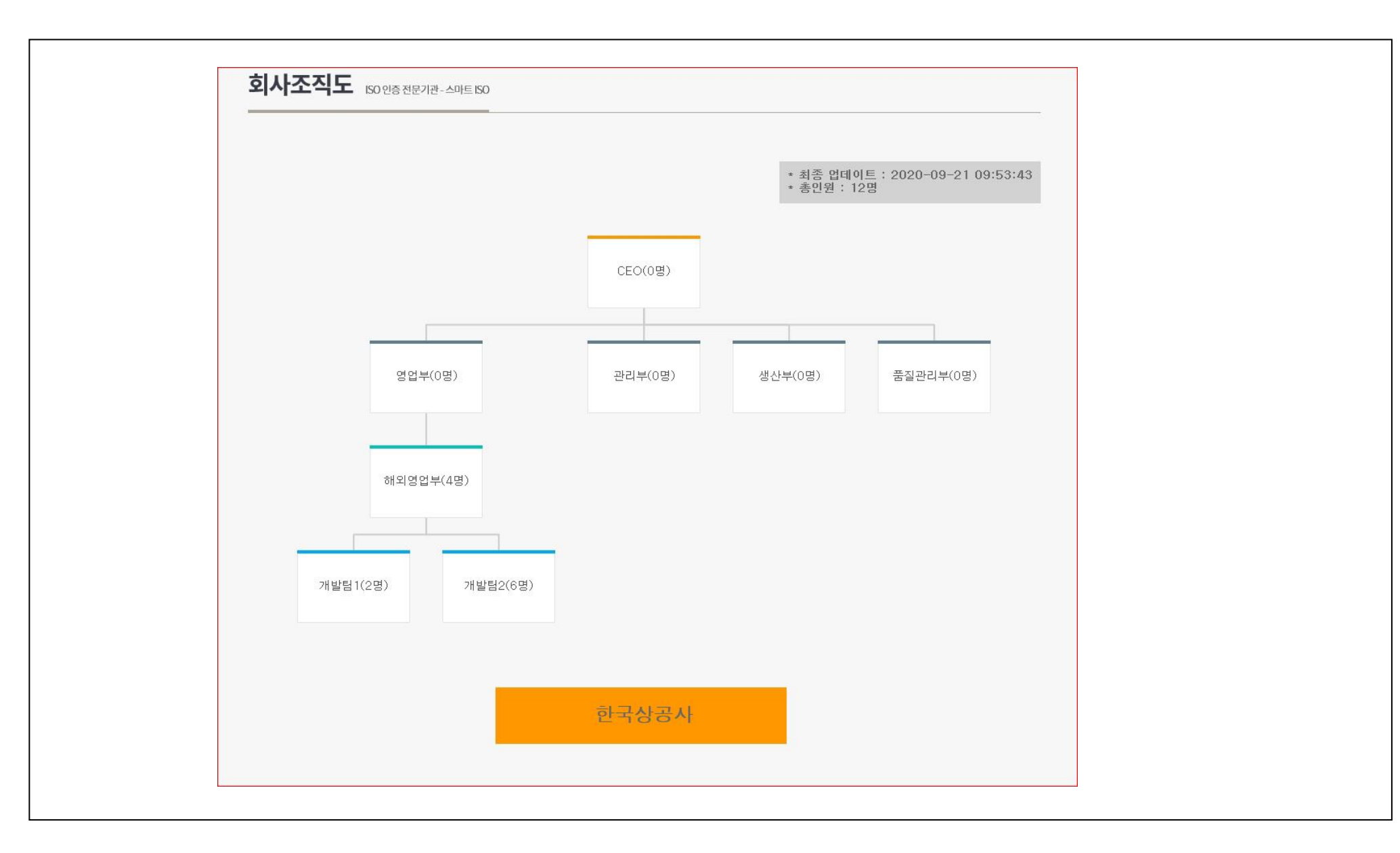

조직도에서 삭제하고자 하는 부서가 있다면 조직도 관리자편집창에서 해당 칸을 선택 클릭하시고 삭제 버튼을 누르면 됩니다.

단, 상위조직에 하위조직원이 귀속되어 있으면 귀속된 조직원 부터 삭제하시고 상위조직을 삭제하셔야 됩니다.

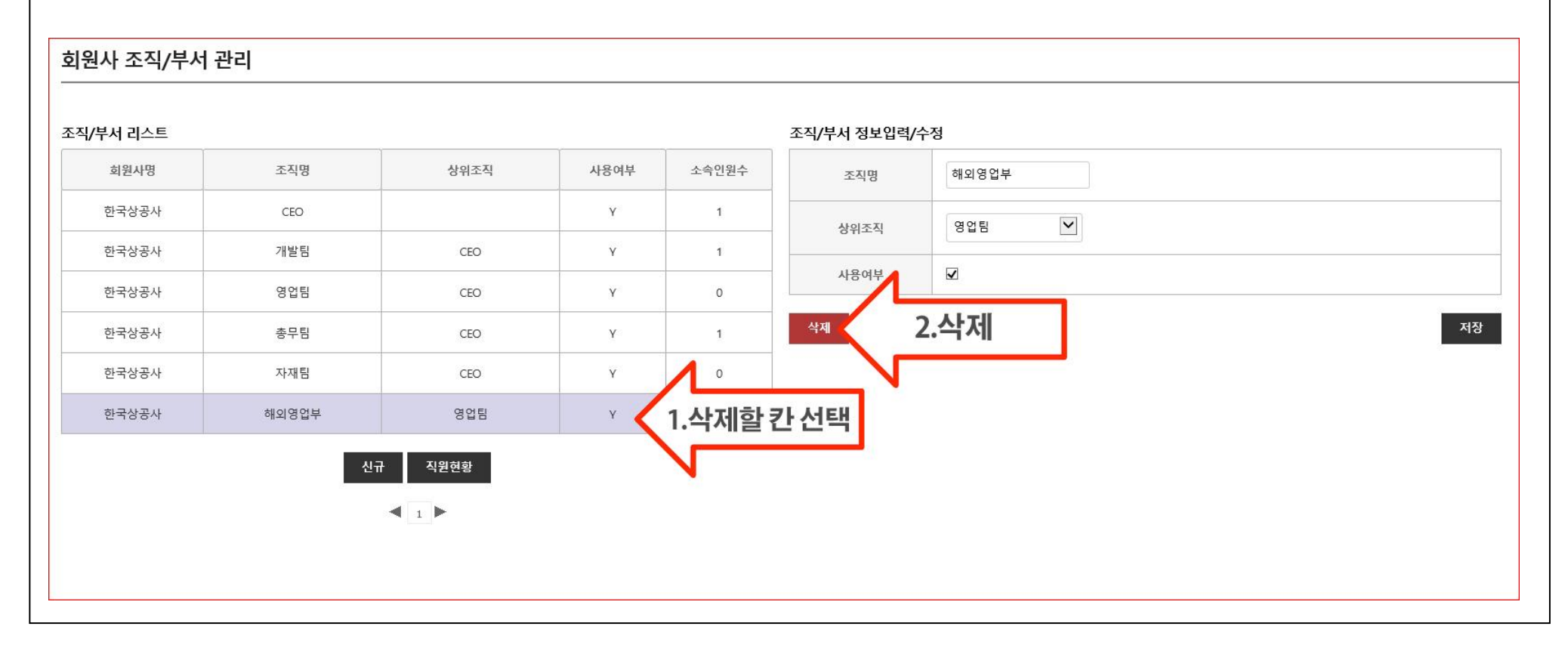